## TÀI LIỆU HƯỚNG DẫN SỬ DỤNG •• ĐỔI GIẤY PHÉP LÁI XE MỨC ĐỘ 4 TRÊN CÔNG DỊCH VỤ CÔNG QUỐC GIA

### 1. Mở đầu

### 1.1 Mục đích tài liệu

Tài liệu nhằm hướng dẫn công dân thực hiện thao tác nộp hồ sơ, theo dõi hồ sơ Đổi giấy phép lái xe trực tuyến mức độ 4 trên Cổng dịch vụ công quốc gia.

### 1.2 Giải thích từ ngữ và các chữ viết tắt

| Thuật ngữ | Ý nghĩa               |
|-----------|-----------------------|
| GPLX      | Giấy phép lái xe      |
| DVC       | Dịch vụ công          |
| DVCQG     | Dịch vụ công quốc gia |
| CÐBVN     | Cục Đường bộ Việt Nam |
| GTVT      | Giao thông vận tải    |
| GKSK      | Giấy khám sức khỏe    |
| VPÐK      | Văn phòng đăng ký     |
| CMND      | Chứng minh nhân dân   |
| CCCD      | Căn cước công dân     |
| CSDL      | Cơ sở dữ liệu         |

#### 1.3 Phạm vi và đối tượng

- Phạm vi: Sở GTVT Nghệ An.

- Đối tượng cấp đổi giấy phép lái xe: công dân có nhu cầu đổi giấy phép lái xe, không bị tước, không bị tạm giữ, không bị mất giấy phép lái xe. Đồng thời, công dân phải có giấy khám sức khỏe điện tử tại 27 cơ sở khám chữa bệnh, bao gồm:

| STT | MÃ CSKCB | TÊN CƠ SỞ KHÁM CHỮA BỆNH                |
|-----|----------|-----------------------------------------|
| 1   | 40001    | Bệnh viện hữu nghị đa khoa tỉnh Nghệ An |
| 2   | 40004    | Bệnh viện đa khoa huyện Thanh Chương    |
| 3   | 40005    | Bệnh viện đa khoa huyện Đô Lương        |
| 4   | 40006    | Bệnh viện đa khoa Yên Thành             |
| 5   | 40007    | Bệnh viện đa khoa huyện Diễn Châu       |
| 6   | 40008    | Bệnh viện đa khoa huyện Quỳnh Lưu       |
| 7   | 40009    | Bệnh viện đa khoa Nghi Lộc              |
| 8   | 40010    | Trung tâm y tế huyện Anh Sơn            |
| 9   | 40011    | Bệnh viện đa khoa KV Tây Bắc Nghệ An    |
| 10  | 40012    | Trung tâm y tế huyện Tân Kỳ             |
| 11  | 40013    | Bệnh viện đa khoa KV Tây Nam Nghệ An    |
| 12  | 40015    | Trung tâm y tế huyện Kỳ Sơn             |

| 13 | 40019 | Bệnh viện đa khoa Thành phố Vinh               |
|----|-------|------------------------------------------------|
| 14 | 40026 | Bệnh viện Quân Y4 / Quân Khu 4                 |
| 15 | 40042 | Bệnh viện Phong - Da liễu Trung ương Quỳnh Lập |
| 16 | 40542 | Bệnh viện 115 Nghệ An                          |
| 17 | 40543 | Bệnh viện đa khoa Thái An                      |
| 18 | 40544 | Bệnh viện đa khoa Cửa Đông                     |
| 19 | 40547 | Bệnh viện Công an tỉnh Nghệ An                 |
| 20 | 40549 | Bệnh viện đa khoa TTH Vinh                     |
| 21 | 40552 | Bệnh viện đa khoa Tư nhân Đông Âu              |
| 22 | 40567 | Trung tâm y tế huyện Nghĩa Đàn                 |
| 23 | 40573 | Bệnh viện đa khoa Quang Khởi                   |
| 24 | 40574 | Bệnh viện Quốc tế Vinh                         |
| 25 | 40576 | Bệnh viện đa khoa tư nhân Minh An              |
| 26 | 40577 | Bệnh viện đa khoa Quang Thành                  |
| 27 | 40602 | Phòng khám Quân Y - Bộ CHQS tỉnh Nghệ An       |

Ngoài ra, công dân phải có tài khoản ngân hàng hoặc ví điện tử để thanh toán trực tuyến lệ phí cấp đổi giấy phép lái xe.

### 2. Hướng dẫn sử dụng

**Bước 1:** Công dân truy cập vào Cổng DVCQG theo địa chỉ: https://dichvucong.gov.vn/p/home/dvc-trang-chu.html

**Bước 2:** Đăng ký tài khoản (nếu đã có tài khoản thì bỏ qua bước này)

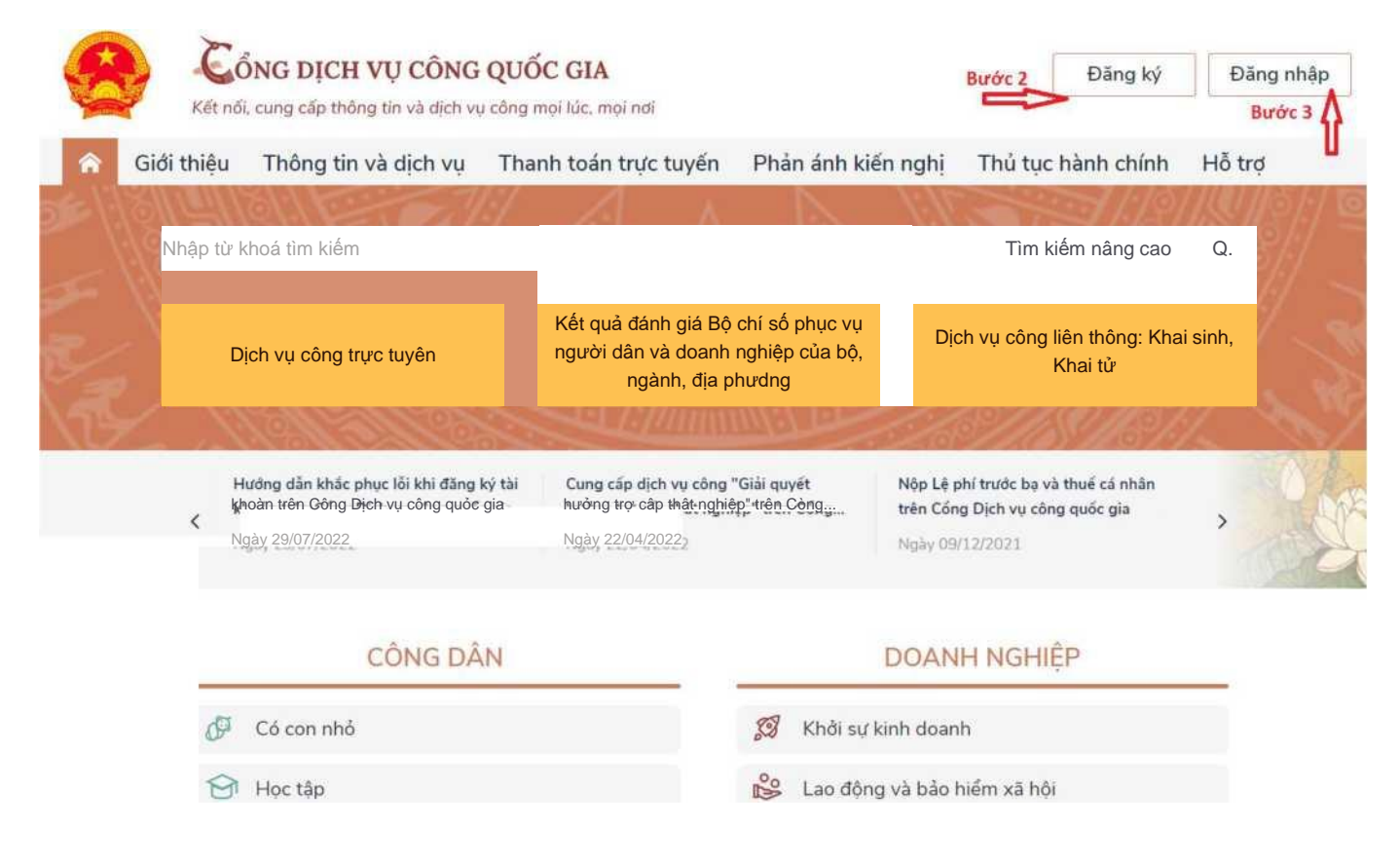

- Có thể chọn đăng ký bằng Thuê bao di động hoặc VNeID.

|   |                     |                          |                       | Tên đăng             |
|---|---------------------|--------------------------|-----------------------|----------------------|
|   | No.                 |                          |                       | 056087               |
|   | CÔNG D              | ịch vụ côn               | G QUỐC GIA            | Họ tên *             |
| k | (ết nối, cung cấp t | hông tin và dịch vụ      | công mọi lúc, mọi nơi | Nguyễn               |
|   |                     |                          |                       | Ngày sin             |
|   |                     | 1756 XXXI (1 - 573) - 54 |                       | 01/01/2              |
|   |                     | Đăng ký                  |                       | Số điện t            |
|   | Vui lòng c          | họn phương thủ           | ức đăng ký            | 098715               |
|   | Công                | dân 🚫 Doanh              | nghiệp                | Email                |
|   | 0                   | Cơ quan nhà nư           | óc                    | nva@gr               |
|   | Xác minh            | mức độ trung b           | inh (IAL2)            | Nhập mã              |
|   |                     |                          |                       | 307a0c               |
|   | F                   |                          |                       | Bằng các<br>với Điều |
| 5 | Thuê bao            | Bảo hiểm                 | Bộ Công               | tin cua cr           |
|   | di động             | xã hội                   | An                    |                      |
|   |                     |                          |                       |                      |

| Họ tên *<br>Nguyễn Văn A<br>Ngày sinh * |   |
|-----------------------------------------|---|
| Nguyễn Văn A<br>Ngày sinh *             |   |
| Ngày sinh *                             |   |
|                                         |   |
| 01/01/2001                              |   |
| Số điện thoại *                         |   |
| 0987152861                              |   |
| Email                                   |   |
| nva@gmail.com                           |   |
| Nhập mã xác thực *                      |   |
| 307a0o 307a0o                           | C |

Nhập mã OTP đã được gửi vào số điện thoại đăng ký

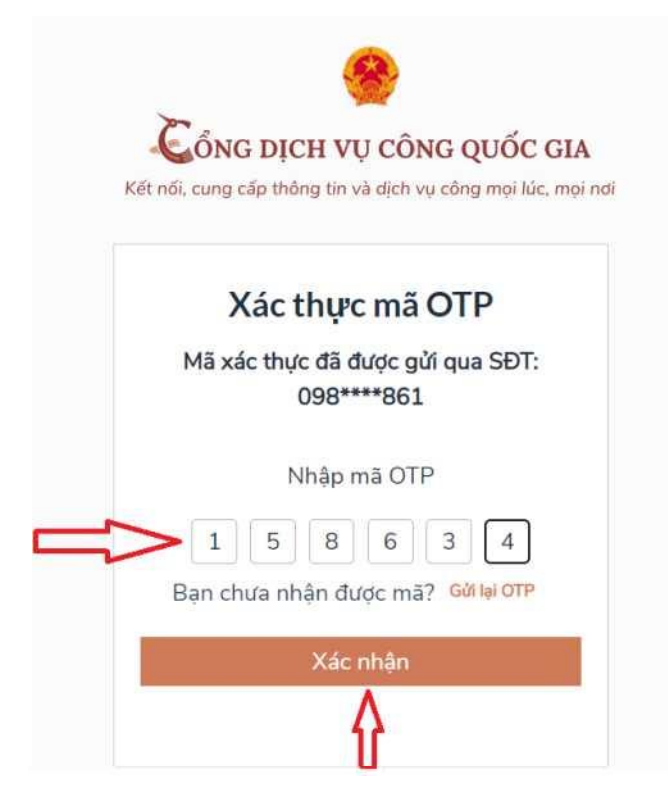

Bước 3: Đăng nhập tài khoản

| Cáno prouve                                                                               |                                                       | Kết nói, cung cấp thông tin và dịch vụ công mọi l |
|-------------------------------------------------------------------------------------------|-------------------------------------------------------|---------------------------------------------------|
| Két női, cung cấp thông tin vi                                                            | à dịch vụ công mọi lúc, mọi nơi                       | Đăng nhập                                         |
|                                                                                           |                                                       | CMT/CCCD Usb ký số Sim k                          |
| Đăng nhập<br>Chọn loại tài khoản bạn muốn sử dụng đăng nhập<br>Cổng dịch vụ công Quốc Gia |                                                       | Tên đăng nhập                                     |
|                                                                                           |                                                       | 056070008373                                      |
| 8                                                                                         |                                                       | Mật khẩu                                          |
| Tại khoản cấp bởi<br>Cổng dịch vụ công quốc gia                                           | Tài khoản Định danh điện tử<br>cấp bởi Bồ Công an     | •••••                                             |
|                                                                                           | Chưa áp dụng với tải khoản quân trị<br>của Công DVCQG | Nhập mã xác thực                                  |
|                                                                                           |                                                       | av453e av453e                                     |
| 0                                                                                         |                                                       | Quên mật khẩu?                                    |
| VIETNAM POST                                                                              |                                                       | Đăng nhập                                         |

-Nhập mã OTP đã được gửi vào số điện thoại đăng ký

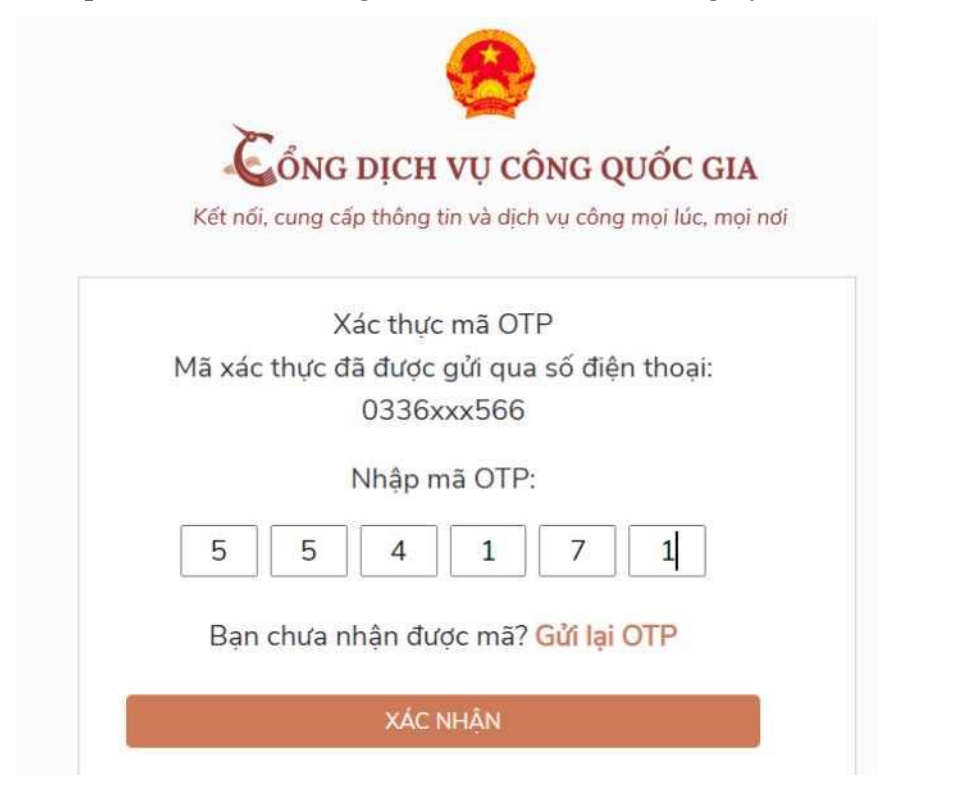

Bước 4: Lựa chọn dịch vụ đổi GPLX

Chọn "Dịch vụ công trực tuyến"

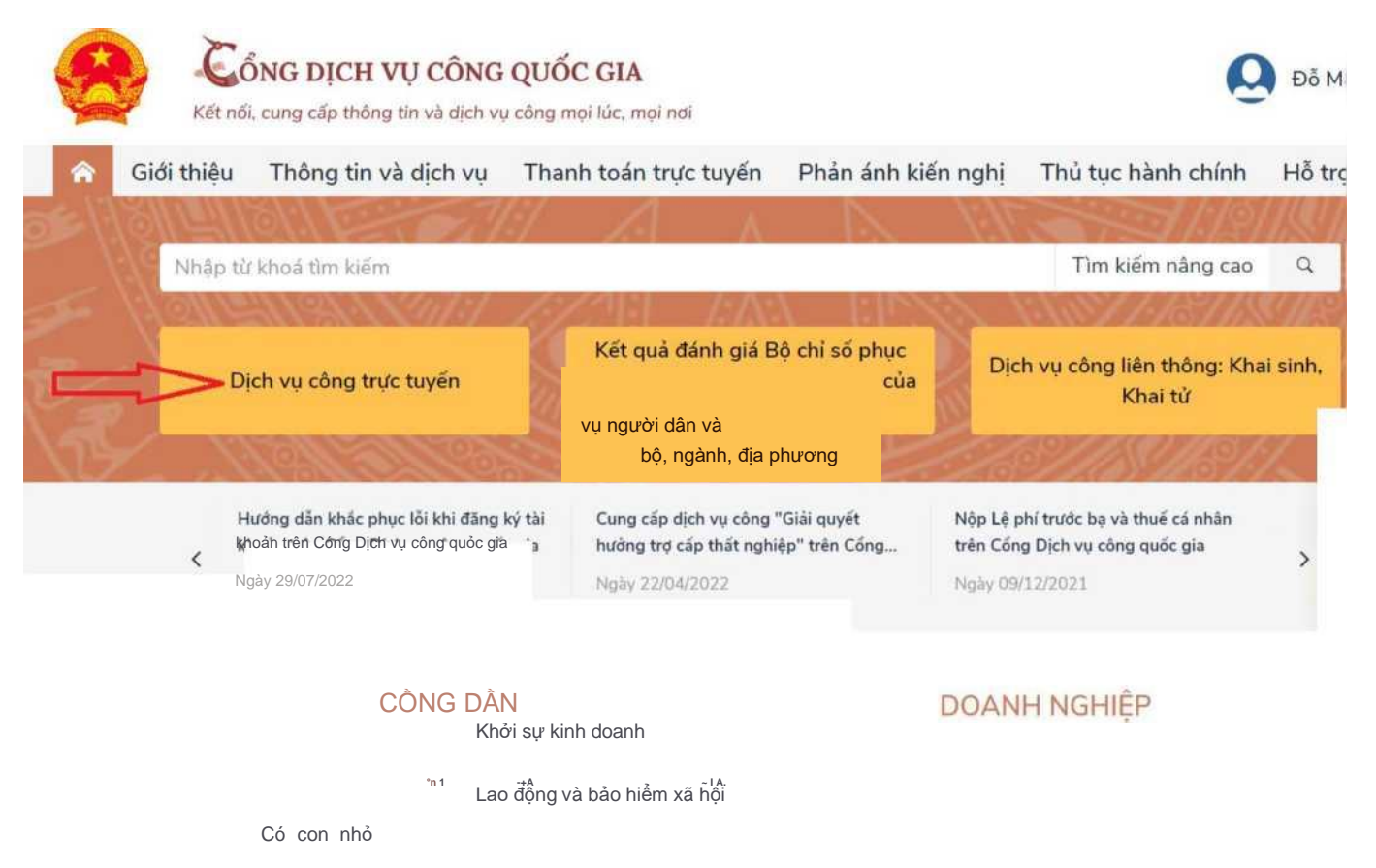

e Học tập

## Chọn "Đổi giấy phép lái xe"

| 🎓 Giới thiệu Thông tin                                                             | và dịch vụ Thanh toán t                           | rực tuyến 🛛 Phản ánh                     | n kiến nghị T           | 'hủ tục hành chính                           | Hỗ trợ                                  |
|------------------------------------------------------------------------------------|---------------------------------------------------|------------------------------------------|-------------------------|----------------------------------------------|-----------------------------------------|
| Công dân Doanh nghiệp                                                              | Dịch vụ công trực tuyến                           | Dịch vụ công nối bật                     | Tra cứu hổ sơ           | Tòa án nhân dân                              |                                         |
| Câu hỏi thường gặp                                                                 |                                                   |                                          |                         |                                              |                                         |
| Trang chủ > Dịch vụ công trực tuyên                                                |                                                   |                                          |                         |                                              |                                         |
| Nhập từ khóa tìm kiếm dịch vụ c                                                    | ông trực tuyến                                    | Tìm kiế                                  | m Dịc                   | ch vụ công nổi bật                           |                                         |
| Chọn cơ quan thực hiện: 💿 Bộ r                                                     | gành 🔵 Tỉnh/ Thành phố                            |                                          |                         | Đăng ký, cấp biển s                          | ố xe (thực hiện tại                     |
| Chọn Bộ ngành                                                                      |                                                   |                                          | -                       | cap tinn)                                    | điện ha án                              |
| Đối tượng thực hiện                                                                | Mức độ dịch v                                     | /ụ công                                  |                         | Đổi Giấy phép lái xe                         |                                         |
| Tất cả                                                                             | ✓ Tất cả                                          |                                          | *                       | Cấp lại, đổi, điều ch<br>số bảo hiểm xã hội, | ỉnh thông tin trên<br>thẻ bảo hiểm y tế |
|                                                                                    |                                                   |                                          |                         | Xem tất cả dịch vụ                           | công nổi bật                            |
| Giới thiệu Thông tin và dịch<br>Công dân Doanh nghiệp Dịch v<br>Câu hỏi thường gặp | vụ Thanh toán trực tư<br>ụ công trực tuyến Dịch v | yến Phản ánh kiếr<br>vụ công nổi bật Tra | nghị Thủ t<br>cứu hồ sơ | tục hành chính I<br>Tòa án nhân dân          | Hỗ trợ                                  |
| Trang chủ 🗇 Chi tiết thủ tục hành chính                                            |                                                   |                                          |                         |                                              |                                         |
| Đổi Giấy phép lái xe do ngà                                                        | anh Giao thông vậ                                 | n tải cấp                                | Chọn c                  | cơ quan thực hiện                            |                                         |
| Xem chi tiết                                                                       |                                                   |                                          | O Tin                   | h/Thành phố 💿 Bộ                             | ngành                                   |
| Trình tự thực hiện                                                                 |                                                   |                                          | Bộ Gia                  | ao thông vận tải                             | *                                       |
| a) Nộp hồ sơ TTHC:                                                                 |                                                   |                                          | ^                       | Đồng ý                                       |                                         |
| - Cá nhân nộp hổ sơ để nghị đổi Giấy phép<br>thông vận tải.                        | lái xe đến Cục Đường bộ Vi                        | ệt Nam hoặc Sở Giao                      |                         | $\uparrow$                                   |                                         |
| Giải quyết thủ tục:                                                                |                                                   |                                          | ×                       | Ц                                            |                                         |

### Chọn "Nộp trực tuyến" (mức độ 4)

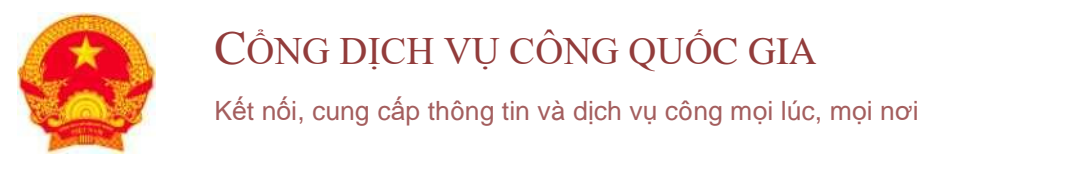

Giói thiệu

Thanh toán trực tuyến Phản ánh kiến n<

Nộp trực tuyến

Nộp trực tuyến

Công dân Doanh nghiệp Dịch vụ công trực tuyến Dịch vụ công nổi bật Tra cứ

Câu hỏi thưòng gặp

Trang chủ > Danh sách dịch vụ công

# Danh sách dịch vụ công

### Đổi giấy phép lái xe

DVCTT một phẩn Cơ quan thực hiện: Cục Đường bộ Việt Nam Xem Phí/ Lệ phí Đổi tượng: Công dân Việt Nam

Thủ tục đổi Giấy phép lái xe do ngành Giao thông vận tải cấp (mức độ 4)

DVCTT toàn trình Cơ quan thực hiện: Cục Đường bộ Việt Nam Xem Phí/ Lệ phí Đối tượng: Công dân Việt Nam

Bước 5: Khai báo thông tin hồ sơ

- Chọn Cơ quan tiếp nhận "Sở GTVT Nghệ An"
- Chọn Địa điểm tiếp nhận "VPĐK Nghệ An"
- Chọn Lý do cấp đổi
- Nhập Số GPLX, sau đó bấm "Tra cứu"

| CỤC ĐƯỜNG BỘ VIỆT NAM<br>CỔNG DỊCH VỤ CÔNG TRỰC TU                | IYẾN                 | Ô |
|-------------------------------------------------------------------|----------------------|---|
| 🎓 GIỚI THIỆU TRA CỨU HỒ SƠ HƯỚNG DẪN SỬ DỤNG                      | G CÂU HỔI THƯỜNG GẶP |   |
| Trang chủ > Dịch vụ công đối giấy phép lái xe trực tuyến mức độ 4 |                      |   |
| THÔNG TIN CHUNG                                                   |                      |   |
| Cơ quan tiếp nhận *                                               | Địa điểm tiếp nhận * |   |
| Sở GTVT Nghệ An                                                   | ▼ VPĐK Nghệ An       | * |
| Lý do cấp đổi *                                                   |                      |   |
| GPLX đến hạn đổi                                                  |                      | * |
| THÔNG TIN NGƯỜI LÁI XE                                            |                      |   |

| 1 | Sõ GPLX *    |           |  |
|---|--------------|-----------|--|
|   | 560152005371 | Q Tra cứu |  |

- Hệ thống kiểm tra thông tin CMND/CCCD, họ tên trong GPLX so với thông tin tài khoản. Nếu trùng nhau thì hệ thống sẽ hiển thị thông tin người lái xe và thông tin GPLX đã cấp. Đồng thời hệ thống kết nối với CSDL vi phạm giao thông đường bộ của Cục Cảnh sát giao thông và Thanh tra giao thông để kiểm tra tình trạng bị tạm giữ hoặc tước GPLX. Nếu hiện ra kết quả "Giấy phép lái xe này không bị tước hoặc bị tạm giữ" thì mới có thể tiếp tục thực hiện các bước tiếp theo.

| SÓ GPLX                                                                    |                                                          |                                          |                         |                                       |        |                  |
|----------------------------------------------------------------------------|----------------------------------------------------------|------------------------------------------|-------------------------|---------------------------------------|--------|------------------|
| 560931000026.5                                                             |                                                          |                                          |                         | Q Tra ci                              | iru 📥  |                  |
| THONG TIN VI F                                                             | PHẠM GIAO THÔNG ĐƯợ                                      | ÔNG BỘ (Cục Cản<br>ngặc bị tạm giữ       | h sát giao thông và Tha | nh tra giao thông cung<br>c tiếo theo | i cấp) |                  |
| Thông tin cá nhậ                                                           | ân                                                       | loặc bị tạn giu.                         | Petro de la la la       |                                       |        |                  |
| Họ và tên                                                                  |                                                          | r.                                       | lgày sinh               |                                       |        | Số CMND/CCCD     |
| NGUYÊN XUÂN                                                                | MANH                                                     |                                          | 20/04/1970              |                                       |        | 220729472        |
| 9/3 Trần Phú, Phường Vĩnh t<br>i thường trú<br>9/3 Trần Phú, Phường Vĩnh t | Nguyên, Thành phố Nha Trai<br>Nguyên, Thành phố Nha Trai | ng, Tỉnh Khánh Hòa<br>ng, Tỉnh Khánh Hòa |                         |                                       |        |                  |
| iông tin giây phép lái xe                                                  | 2                                                        |                                          |                         |                                       |        |                  |
| SÓ GPLX                                                                    | Đơn vị cấp                                               | Ngày cấp                                 | Ngày hết hại            | h Hạng GP                             | LX     | Ngày trúng tuyển |
| 560931000026                                                               | 12/03                                                    | /2019                                    | 12/03/2024              | EIFC                                  | 09/10  | /2001115/07/2009 |

 Nếu công dân có nhu cầu cập nhật số CCCD thì tick vào ô "Số Căn cước công dân" và nhập vào số CCCD mới. Tương tự đối với "Nơi thường trú" nếu công dân có nhu cầu thay đổi địa chỉ thường trú. Thông tin sức khỏe người lái xe: nhập vào Số giấy khám sức khỏe điện tử, sau đó bấm "Tra cứu". Nếu giấy khám sức khỏe hợp lệ, hệ thống sẽ hiện ra kết quả khám sức khỏe lái xe của công dân.

| Sử dụng GKSK       | điện tử             | 🔵 Sử dụng GKSK       | chứng thực ở |
|--------------------|---------------------|----------------------|--------------|
| Số giấy khám sức l | khỏe điện tử        |                      |              |
| 00132/GKSKLX/      | 56198/23            |                      | Q1           |
| Thông tin cá nhá   | in                  |                      |              |
| Họ và tên:         | Nguyễn Xuân Mạnh    | Số CMND/CCCD:        | 05607000     |
| Kết quả khám bé    | ènh                 |                      |              |
| Nơi khám bệnh:     | Phòng Khám Đa Khoa  | An Sinh NT           |              |
| Ngày kết luận:     | 23/03/2023:         |                      |              |
| Bác sĩ kết luận:   | Phạm Thị Hoài Ân    |                      |              |
| Kết luận:          | Đủ điều kiên sức kh | óe lái ve hang F Xem | chi tiết →   |

 - Ånh chân dung: nhấn vào ô upload ảnh để tải lên ảnh chân dung của người nộp hồ sơ. Lưu ý: mẫu ảnh chân dung phải đúng theo quy định. Nếu ảnh chân dung không đúng mẫu, cán bộ xử lý sẽ không tiếp nhận được hồ sơ và trả lại hồ sơ yêu cầu bổ sung.

> Sử dụng ánh chụp thẳng, miệng khép, mắt mớ bình thường, không đeo kính gọng dày và mắt kính sẩm màu (chí cho phép đeo kính trắng gọng nhó, khuyến cáo nên bỏ kinh khi chụp ánh chân dung).

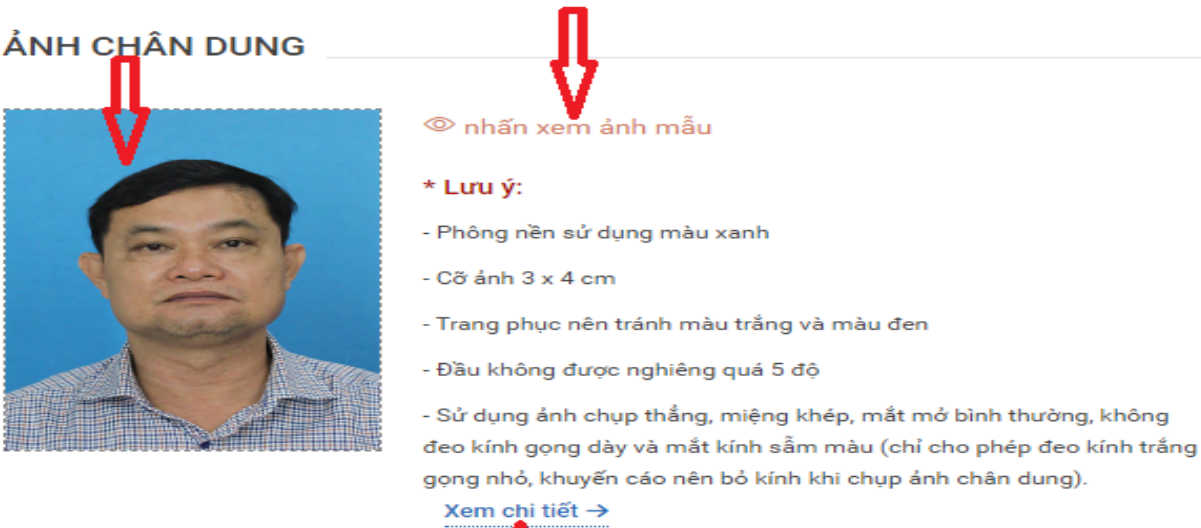

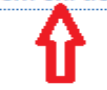

- Đính kèm thành phần hồ sơ: Giấy phép lái xe; Chứng minh nhân dân/Căn cước công dân (mỗi loại giấy tờ là file scan có màu đầy đủ 2 mặt, định dạng file pdf hoặc docx). Bấm vào "Chon file " để tải lên. Nhập vào địa chỉ email; tịck vào ô cam kết; sau đó bấm "Tiếp tục".

| šiấy phép lái xe *                        |                                                               |                              |           |
|-------------------------------------------|---------------------------------------------------------------|------------------------------|-----------|
| Vui lòng đình kêm file scan màu đầy đủ mặ | t trước và mặt sau giấy phép lái xe đã được cấp (chỉ đỉnh kèn | 1 file định dạng: pdf, docx) | Chọn file |
| lgplx.docx 窗                              |                                                               |                              | П         |
| Chứng minh nhân dân *                     |                                                               |                              | Ŷ.        |
| Vui lòng đình kèm file scan màu đãy đủ mặ | t trước và mặt sau CMND/CCCD (chỉ đỉnh kèm 1 file định dạn    | g pdf, docx)                 | Chọn file |
| leccd.docx 面                              |                                                               |                              |           |
| THÔNG TIN LIÊN HỆ                         |                                                               | 1                            |           |
| lọ và tên *                               | Số điện thoại *                                               | Thự điện tử* 1               |           |
| 🙁 Nguyễn Xuân Mạnh                        | ≡i- 0905466645                                                | B nxmanh.sgtvt@khanhhoa      | a.gov.vn  |

Bước 6: Khai báo thông tin nhận kết quả tại nhà

- Lựa chọn hình thức nhận kết quả: nhận trực tiếp tại cơ quan cấp hoặc nhận tại nhà.

- Kiểm tra lại thông tin người nhận
- Khai báo địa chỉ nhận kết quả (nếu nhận tại nhà)
- Bấm "Thanh toán và n ộp hồ sơ" \_

| 🚖 ធាញ់កាមដើម ករ                          | άε κλα ακότι το δε ότι κύο κ                                                | DUNHG                                                                         |                                         |                               |   |
|------------------------------------------|-----------------------------------------------------------------------------|-------------------------------------------------------------------------------|-----------------------------------------|-------------------------------|---|
| Trang the - Date sy sting dd             | gally postp bit an trait travity make do 4                                  |                                                                               |                                         |                               |   |
| THỔNG TIN NHÂN KẾ                        | Augit                                                                       |                                                                               |                                         |                               |   |
| 🔿 Thanh Isán và nhận kế                  | t quai trực tiếp                                                            | Thanh toán và nhận kết quả tại                                                | nhà                                     |                               |   |
| Thong tin người nhận                     |                                                                             |                                                                               |                                         |                               |   |
| Ho via tilvi ogletil Nhavi *             |                                                                             | Sid diger those *                                                             |                                         | This stige to *               |   |
| Mai Viln Guyift                          |                                                                             | 0942582056                                                                    |                                         | spayetmy.set@pmail.com        |   |
| Địa chỉ nhận kiệt quất<br>Tich/Thich Phố |                                                                             | Quary Huyan                                                                   |                                         | Photograd                     |   |
| - Chon Tinter Thành phố -                |                                                                             |                                                                               | •                                       |                               | 2 |
| Dux chi chi nim                          |                                                                             |                                                                               |                                         |                               |   |
| Nhip of this, thin, sime.                |                                                                             |                                                                               |                                         |                               |   |
| THÔNG TIN PHÍ/LỆ P                       | ні                                                                          |                                                                               |                                         |                               |   |
| Phi đđi galy phèn lài ve                 | 135.000 VNĐ                                                                 |                                                                               |                                         |                               |   |
| Hinh thide chayes this                   | Thing that is                                                               |                                                                               |                                         |                               |   |
| This gian chaylin phát GPL3              | Thời gian chuyển phải GPLX si<br>(Algáy nhận GPLX dian: tính tr.)           | từ ngày basi điện nhân được giấy phi<br>ngày tâm việc tiếp Nhơi kế từ ngày cơ | p lár sa.<br>çuan páil çuyal sú lý fhda | g bies diê có kiết guy (1953) |   |
| Dia cylin:                               | (Hiếs thị khi người dân chọn địa                                            | (điểm nhiện kết quả)                                                          |                                         |                               |   |
| * Luna ý: Neprovi skoje<br>Var Aleng the | kêt quả phải là chủ giáy phép kế xe.<br>Nh toán cuốc phí văn chuyển khi nhậ | ler hill qual                                                                 |                                         |                               |   |
|                                          |                                                                             |                                                                               |                                         |                               |   |

Bước 7: Thanh toán trực tuyến

Công dân thực hiện thanh toán lệ phí theo quy định. Chọn 1 ngân hàng hoặc ví điện tử để tiến hành thanh toán lệ phí hồ sơ.

| 🖻 Chọn ngân h  | àng |       |              |                           | 📋 Thông tin đơn hàng                                 |
|----------------|-----|-------|--------------|---------------------------|------------------------------------------------------|
| Vietcombank    |     | BIDV🗇 | BACHEHANK Qu | ngân hàng khác<br>VNPTPoy | Đơn hàng<br>Thanh toan le phi cap doi<br>GPLX - Test |
| S NglaLayog.vo |     |       |              |                           | Nhà cung cấp<br>Tổng cục đường bộ Việt Nam           |
|                |     |       |              |                           | Phí giao dịch<br>0 VND                               |
| 3 Chọn ví điện | tử  |       |              |                           | Giá trị thanh toán:                                  |
|                |     |       |              |                           | 125 000 VND                                          |

Sau khi nộp hồ sơ thành công, hệ thống sẽ hiển thị thông báo nộp hồ sơ thành công, đồng thời gửi thông báo về địa chỉ email đã đăng ký.

Bước 8: Theo dõi trạng thái xử lý hồ sơ

- Bấm "Tải biên lai" để xem chi tiết các thông tin đã thanh toán phí.
- Bấm "Xem hồ sơ của tôi" để theo dõi chi tiết hồ sơ.

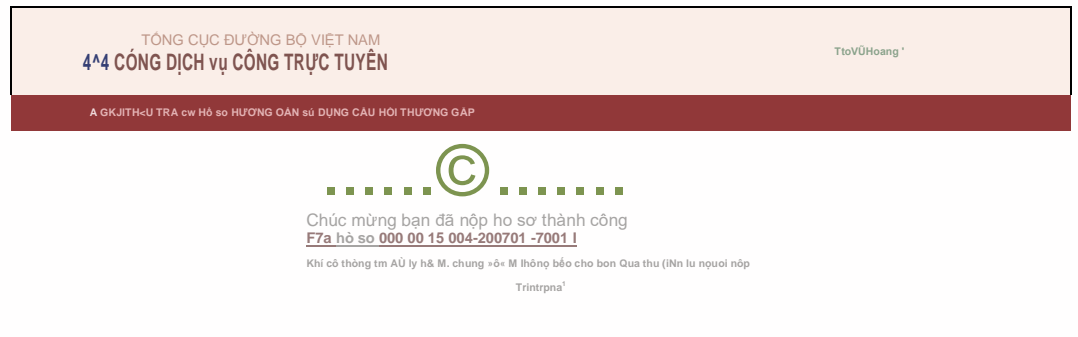

 Hoặc công dân bấm vào Tên tài khoản -> Thông tin cá nhân để theo dõi danh sách hồ sơ đã nộp.

| ng chú > Danh sách hồ sơ của tôi      Image: State sing the same sing the same sing the | g chủ — Danh sách hỗ sơ của tôi |                  |                         |                       |                  |  |  |  |
|----------------------------------------------------------------------------------------------------|---------------------------------|------------------|-------------------------|-----------------------|------------------|--|--|--|
| DANH SÁCH Hồ SƠ CỦA TÔI   Mã hồ sơ *   Nhập Mã hồ sơ   Thông tin tài khoản   Hiến thị kết quả                                                                                                    |                                 |                  |                         |                       |                  |  |  |  |
| Mã hồ sơ * Trạng thái xử lý *   Nguyễn Xuân Mạnh Nhập Mã hồ sơ - Chọn trạng thái xử lý -   Thông tin tài khoản Hiển thị kết quả                                                                                                    |                                 | DANH SÁCH Hồ     | DANH SÁCH HỒ SƠ CỦA TÔI |                       |                  |  |  |  |
| Nhập Mã hồ sơ - Chọn trạng thải xử lý Q Timu   Thông tin tài khoản Hiển thị kết quả                                                                                                    | Nama Yuan Manh                  | Mã hồ sơ *       |                         | Trạng thái xử lý *    |                  |  |  |  |
| S Thông tin tài khoản Hiến thị kết quả                                                                                                    | Nguyen Xuan Marin               | Nhập Mã hồ sơ    |                         | Chọn trạng thải xử lý | 🗙 🔍 Q Tim kiếr   |  |  |  |
|                                                                                                    | Thông tin tài khoản             | Hiển thị kết quả |                         |                       |                  |  |  |  |
| Danh sách hồ sơ của tôi STT Mã hồ sơ Dịch vụ công Cơ quan giải quyết Tinh trạng xử lý                                                                                                    | Danh sách hồ sơ của tôi         | STT Mã hồ sơ     | Dịch vụ công            | Cơ quan giải quyết    | Tình trạng xử lý |  |  |  |

Hiển thị 10 ~ trên tổng số 1

3. Link video hướng dẫn thực hiện https://dvc4.gplx.gov.vn/p/home/dvc-huong-dan-su-dung.html

CỤC ĐƯỜNG BỘ VIỆT NAM Nguyễn Xuân Mạnh CỔNG DỊCH VỤ CÔNG TRỰC TUYẾN CÂU HỎI THƯỜNG GẠP TRA CƯU HỒ SƠ HƯỚNG DẪN SỬ DỤNG GIỚI THIỆU ŵ 0 Trang chủ > Hướng dẫn sử dụng Hướng dẫn thực hiện đổi giấy phép lái xe mức 4 01 02 04 Lựa chọn dịch vụ công Nộp hồ sơ và thanh toán trực tuyến Đăng ký tài khoản và Đăng nhập hệ Tra cứu, theo dõi tình trạng hồ sơ thống

## Một số ghi chú cần thiết:

- 1. Có thể Đăng nhập bằng **Tài khoản định danh điện tử** (nếu đã kích hoạt tài khoản)
  - Nhập Số Căn cước công dân của mình, Nhập mật khẩu để vào tài khoản định danh

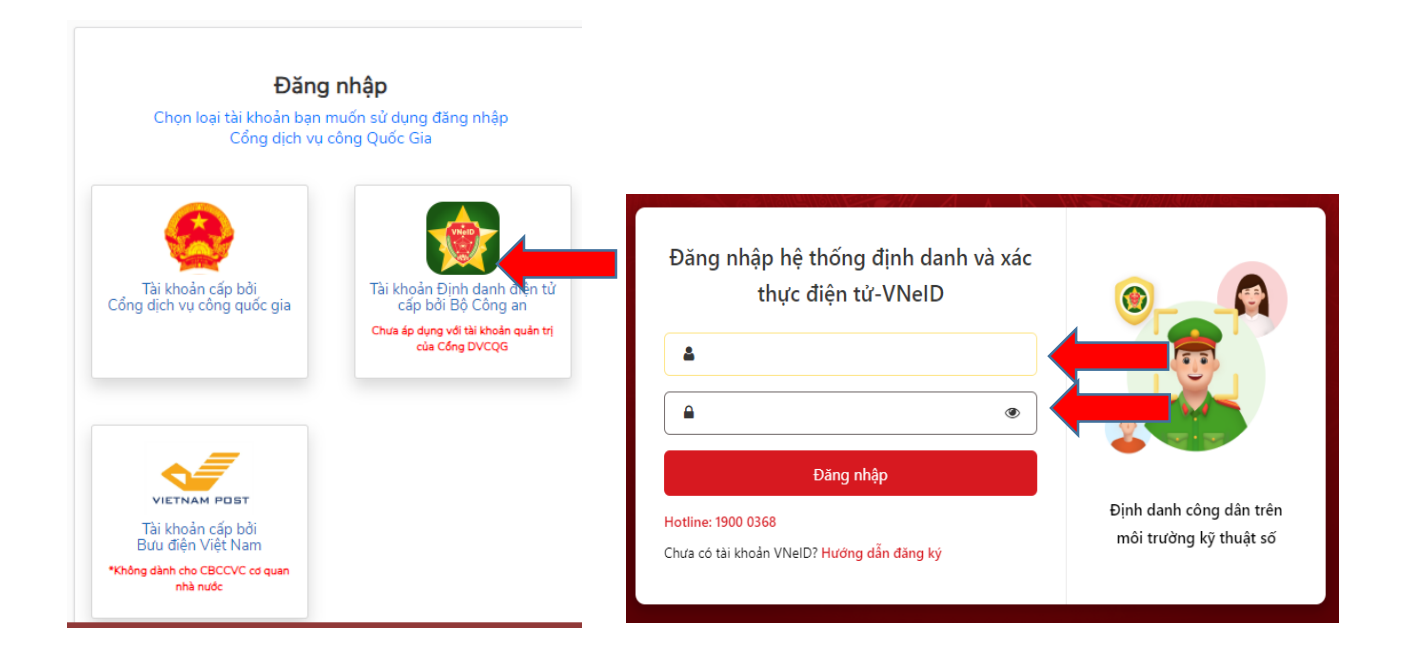

Nhập mã OTP được gửi đến số của bạn tiếp tục chọn "Nhập" để vào thực hiện các thao tác đổi giấy phép như trên

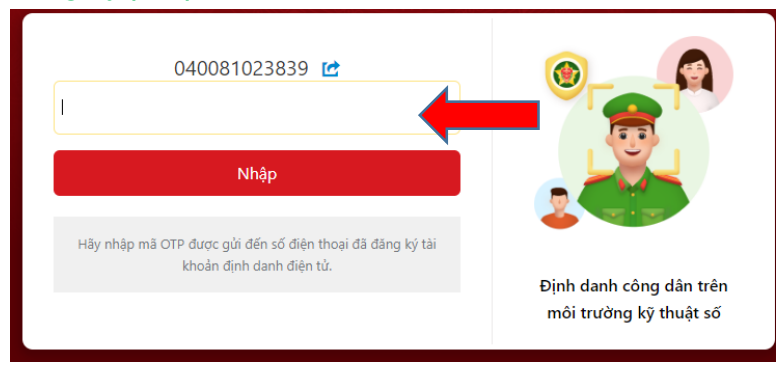

- 2. Trường hợp bạn đã có tài khoản cấp bởi dịch vụ công quốc gia mà quên mật khẩu: Chọn quên mật khẩu/ nhập số CMND/CCCD, Nhập Mã xác thực hệ thống sẽ gửi Mã OTP bằng tin nhắn về điện thoại, sau đó nhập mã OTP và đặt lại Mật khẩu mới rồi đăng nhập vào hệ thống (Nhập số: CMND/CCCD, Nhập Mật khẩu, Nhập Mã xác thực hệ thống sẽ gửi Mã OTP bằng tin nhắn về điện thoại, sau đó nhập mã OTP và chọn Xác nhận đăng nhập vào hệ thống)
- 3. *Trước lúc đăng đăng ký "Tài khoản cấp bởi dịch vụ công quốc gia"* cần kiểm tra thông tin thuê bao điện thoại của mình như sau: soạn tin *tttb* gửi đến *1414*: thông tin trả về đúng tên và số CMND hoặc CCCD của người làm thủ tục đổi giấy phép lái xe thì mới đăng ký được tài khoản)
- 4. Giấy khám sức khỏe số: (Ví dụ: 02400/GKSKLX/40602/23: 02400 là số giấy khám sức khỏe của đơn vị khám sức khỏe cung cấp (thường 5 số), GKSKLX là chung, 40602 là mã của đơn vị khám sức khỏe, 23 là chung), chọn *Tra cứu* sau khi tra cứu các thông tin hiện đầy đủ phía dưới gồm: Họ và tên; Số CMND/CCCD; Kết quả khám bệnh gồm:

Nơi khám bệnh, Ngày kết luận, Bác sỹ kết luận, Kết luận. các thông tin đảm bảo chính xác.

5. Công dân có thể truy cập trực tiếp vào *https://dvc4.gplx.gov.vn* Chọn *Đổi giấy phép lái xe* và thực hiện theo các bước như trên